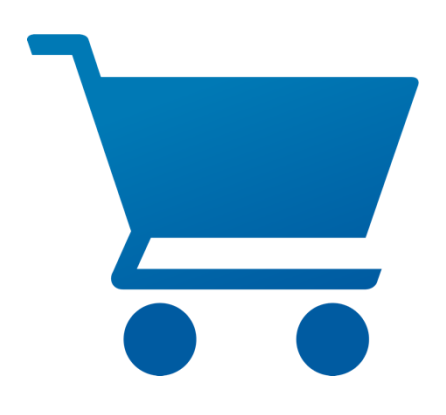

# pCon.basket Online 2.14 New Features

# pCon.basket Online 2.14 – New Features

Content

| 1 | Worl  | flow                                          | . 3 |
|---|-------|-----------------------------------------------|-----|
|   | 1.1   | Article Migration Management                  | . 3 |
|   | 1.2   | Autosave                                      | . 4 |
|   | 1.3   | Reset Exchange Rates                          | . 5 |
| 2 | Artic | e Management                                  | . 5 |
|   | 2.1   | Custom Catalogs: Multilingual Texts           | . 5 |
|   | 2.2   | Predefine camera view for article list images | . 6 |
| 3 | Calcu | lation: new condition Compensation discount   | . 7 |
| 4 | Repo  | rt                                            | . 8 |
|   | 4.1   | Adjusted Workflow                             | . 8 |
|   | 4.2   | Enhancement Management Overview               | . 9 |
|   | 4.3   | New options                                   | 10  |
|   | 4.3.1 | Show/hide total discount amount               | 10  |
|   | 4.3.2 | Manage Child articles in compact view         | 10  |
|   | 4.3.3 | Product Comparison Template - Page Setup      | 11  |
| 5 | Enha  | ncements Excel-Export                         | 11  |

## 1 Workflow

### 1.1 Article Migration Management

With the spring release, we provide a secured process to work with articles that must be migrated in projects that are in use for a longer time period. Migrated articles get a new symbol in the article tree. Therefore it becomes easy to identify the articles that have to be double checked.

| ^ □ 1 New Folder                                                                                                    | #       | Image | Description                                                                                 |
|----------------------------------------------------------------------------------------------------|---------|-------|---------------------------------------------------------------------------------------------|
| 1.1                                                                                                    | 1       |       | New Folder                                                                                  |
| <ul> <li>1.2 Folder 1</li> </ul>                                                                                                    |         |       |                                                                                             |
| 1.2.1 kobi chair                                                                                                    | 1.1     |       | CMGE0810G WEAZ CMAH   Palmberg Büroeinrichtungen + Service GmbH   CM                        |
| <ul> <li>▲ The result</li> <li>▲ The result</li> <li>▲ Th</li></ul> | 1.2     |       | Folder 1                                                                                    |
| 1.2.3.1 New Text                                                                                                    | 1.2.1   |       | kobi chair                                                                                  |
| 1.2.3.2 New Article                                                                                                    |         | -1    | 040.06.000   Alias Design   KOBI                                                            |
| 2 mobile pedestal                                                                                                    | 1.2.2   |       | norma                                                                                       |
| 🕲 3 Moby2 Side Opening Tamb                                                                                                    |         | 乔     | 380   Alias Design   NORMA                                                                  |
|                                                                                                    | 1.2.3   |       | Set Article                                                                                 |
|                                                                                                    | 1.2.3.1 |       | New Text                                                                                    |
|                                                                                                    | 1.2.3.2 |       | New Article<br>12345   Sedus seating & conference furniture   black dot                     |
|                                                                                                    | 2       |       | mobile pedestal<br>R51   ASSMANN BÜROMÖBEL GMBH & CO. KG   Pontis                           |
|                                                                                                    | 3       | Ļ     | Moby2 Side Opening Tambour Door H721 x<br>W9M10260   Steelcase 81 Germany 12/03/2025   Moby |

Image 1: Marking of migrated articles

When selecting a migrated article, the *Configuration* tab, *Properties* view, provides you with an overview of all properties which changed during the migration. If a property is changed by you, the table will be updated immediately. This way, you can easily adjust the configuration, adjusting it to the previous state.

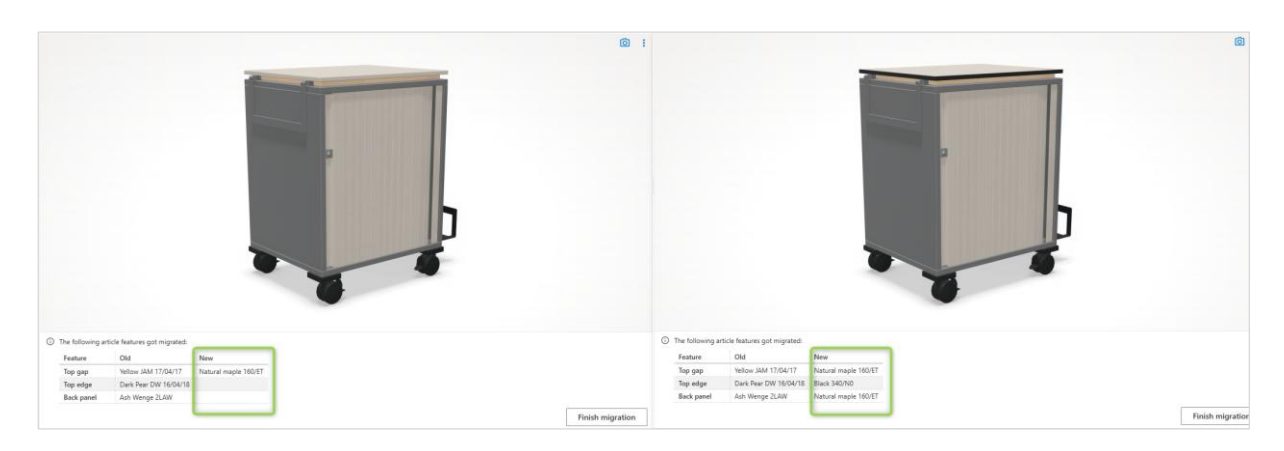

Image 2: Overview Migrated Properties

After the user approved the migration, the icon will switch to the original one and the migration is finished.

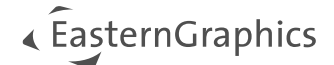

**Note:** The migration state is just stored for your current session. After reloading an OBK with migrated articles, all articles will have their standard status.

### Edition: Pro / CE / Integration

### 1.2 Autosave

To avoid a project from going lost altogether or to avoid the loss of important changes, a new setting will make sure that the projects will be automatically saved. You can activate Auto save and define a time interval for repeated auto save processes. You can also define if you want to get a save inquiry.

| Settings           |                              |           |
|--------------------|------------------------------|-----------|
| General            | Save location for new quotes |           |
| Quote              | Ask                          | ~         |
| Catalog            | Prompt before auto save      |           |
| My Custom Catalogs |                              |           |
| Load and Save      |                              |           |
|                    |                              |           |
|                    |                              |           |
|                    |                              |           |
|                    |                              |           |
|                    |                              |           |
|                    |                              | Ok Cancel |

Image 3: new setting: Autosave

Edition: Pro / CE

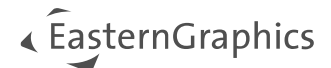

## **1.3** Reset Exchange Rates

The new function *Reset Exchange Rates* allows you to update the exchanges rates from the values stored in the project to the current values provided by our cloud. The exchange rates will be updated in our cloud at least on a daily basis.

| Currency and Taxes  |               |          |            |                      |                     | Currency and Taxe   | s             |          |            |                      |                     |
|---------------------|---------------|----------|------------|----------------------|---------------------|---------------------|---------------|----------|------------|----------------------|---------------------|
| Country             |               |          | Region     |                      |                     | Country             |               |          | Region     |                      |                     |
| Germany             |               | ~        |            |                      |                     | Germany             |               | ~        |            |                      |                     |
| Tax Variant         |               |          | Currency   |                      |                     | Tax Variant         |               |          | Currency   |                      |                     |
|                     |               |          | EUR - Euro |                      | ~                   |                     |               |          | EUR - Euro |                      | ~                   |
| Тах Туре            | Tax Category  |          |            |                      | Tax Rate            | Тах Туре            | Tax Category  |          |            |                      | Tax Rate            |
| Value Added Tax     | Standard rate |          |            |                      | 19.0                | Value Added Tax     | Standard rate |          |            |                      | 19.0                |
|                     | Reduced rate  |          |            |                      | 7.0                 |                     | Reduced rate  |          |            |                      | 7.0                 |
|                     | Zero rate     |          |            |                      | 0.0                 |                     | Zero rate     |          |            |                      | 0.0                 |
|                     |               |          |            |                      | Save As Default   ~ |                     |               |          |            |                      | Save As Default 🛛 👻 |
| Exchange Rates      |               |          |            |                      |                     | Exchange Rates      |               |          |            |                      |                     |
| Reference Currency  |               |          |            |                      |                     | Reference Currency  |               |          |            |                      |                     |
| EUR - Euro          | ~             |          |            |                      |                     | EUR - Euro          | ~             |          |            |                      |                     |
| Currency            |               | from EUR |            | to EUR               |                     | Currency            |               | from EUR |            | to EUR               |                     |
| GBP - British Pound | Ý             | 0.876788 |            | 1.140527             |                     | GBP - British Pound | ~             | 0.83899  |            | 1.191909             |                     |
|                     |               |          |            | Reset Exchange Rates | Save As Default   ~ |                     |               |          |            | Reset Exchange Rates | Save As Default 🛛 👻 |

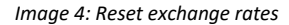

Edition: Pro / CE / Integration

## 2 Article Management

### 2.1 Custom Catalogs: Multilingual Texts

With the new version, we provide the possibility to manage the texts for the *Custom Catalog* articles in multiple languages. For this, we extend the Excel-Template as followed.

In addition to the worksheet articles, you will find the new sheets:

- short text
- long text
- variant text

On each sheet you have the possibility to maintain the text per quote language. The first column is always "article" and builds the reference to the row IDs of the article worksheet. Within the other columns, you can insert the translations. In the column headers, enter the iso-codes for the languages you want to insert. If no short-, long- or variant-text is maintained in the chosen quote language, the default text from the article worksheet will be used.

|    | А       |            | B C       | D              | E       |   |                             |
|----|---------|------------|-----------|----------------|---------|---|-----------------------------|
| 1  | irticle | ✓ en       | 🖌 de      | 🖂 es           | 🕑 fr    | ~ | TEST MULTI LANG             |
| 2  |         | 2 Chair    | Stuhl     | Silla          | Chaise  |   |                             |
| 3  |         | 3 Table    | Tisch     | Messa          | Tableau |   | _                           |
| 4  |         |            |           |                |         |   | Silla                       |
| 5  |         |            |           |                |         |   | 4711   TESTMAN   TESTSER    |
| 35 |         |            |           |                |         |   |                             |
|    |         |            |           |                |         |   | Messa Automatic And Laconse |
|    |         | ieles ebe  | t tout    | uniont text    |         |   | 0815 TESTMAN TESTSER        |
|    | = arti  | licies sho | iong text | variant text + |         |   |                             |
|    |         |            |           |                | _       |   |                             |

#### Image 5: Example short text multilingual

**Edition: Pro** 

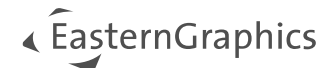

### 2.2 Predefine camera view for article list images

With version 2.14, you can adjust the default camera view for the article list images. In the past it was just possible to set the camera view per article. With the option Camera View  $\rightarrow$  Save as Default, the camera view will be set for all articles that are added. This default setting will be also used for further projects.

With the option *Camera View*  $\rightarrow$  *Save as Default*  $\rightarrow$  *Delete Defaults,* the camera view could be reset to the standard settings of pCon.basket Online.

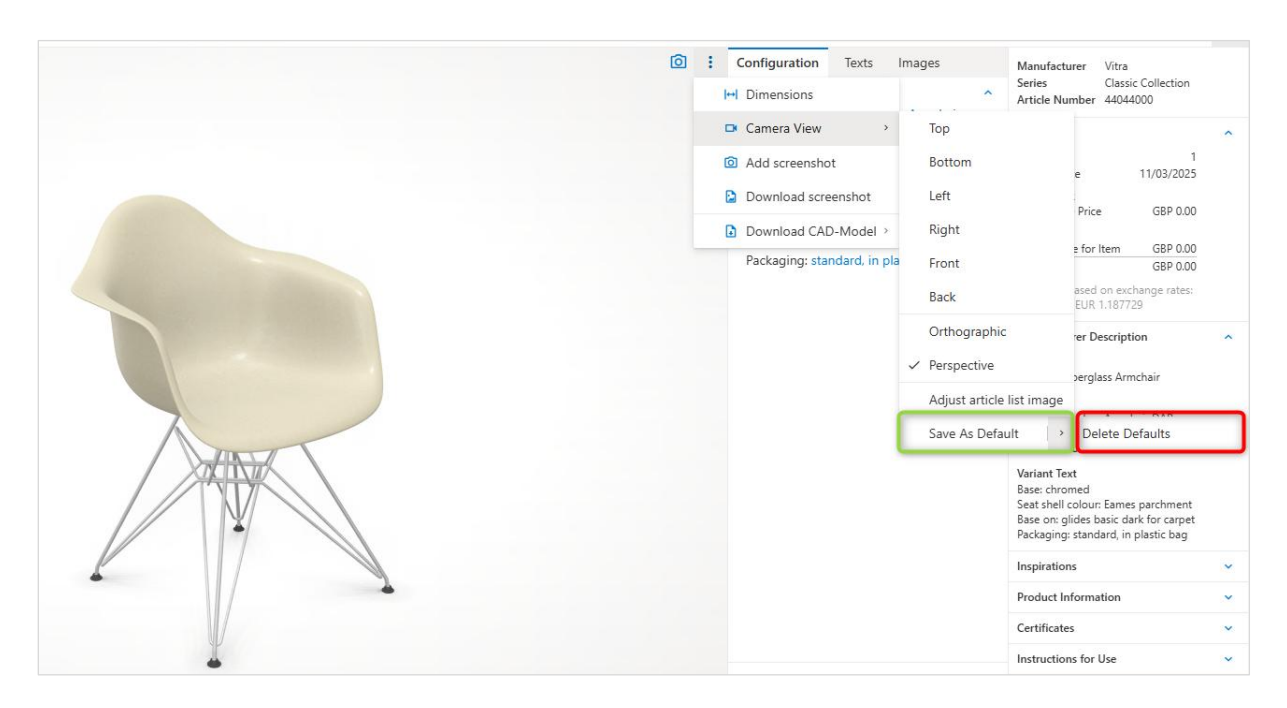

Image 6: Set und Delete Default Camera View

#### Edition: Pro / CE / Integration

**Note:** The feature *Adopt camera view for article list* can now be found as *Adjust article list image* in the same menu.

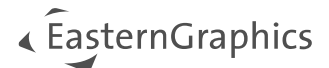

## 3 Calculation: new condition Compensation discount

| Description                             |  |
|-----------------------------------------|--|
| Purchase                                |  |
| Percent discount 2 (PDIP01)             |  |
| Percent discount 3 (PDIP02)             |  |
| Absolute discount 2 (PDIA01)            |  |
| Absolute discount 3 (PDIA02)            |  |
| Sale                                    |  |
| Compensation discount (intern) (DIA101) |  |
| Percent discount 3 (DIP50)              |  |
| Percent discount 4 (DIP60)              |  |
| Percent discount 5 (DIP70)              |  |
| Absolute discount 3 (DIA10)             |  |
| Absolute discount 4 (DIA20)             |  |
| Absolute discount 5 (DIA30)             |  |
| Compensation discount (DIA40)           |  |

In some cases, especially when you work with the backwards calculation from a subtotal, it is possible that the single price differs from the calculated total price due the rounding. To compensate this deviation, we provide a new condition *Compensation discount*.

You will find this condition next to the manually addable conditions.

Image 7: new manual condition "Compensation discount"

As an result, you can adjust your calculation so that you'll get consistent values for the single and total price.

| ^ | Sale                        |   |            |   |   |              |   | ^ | Sale                      |   |            |           |              |   |
|---|-----------------------------|---|------------|---|---|--------------|---|---|---------------------------|---|------------|-----------|--------------|---|
|   | Base price                  |   | 456,00 EUR | 4 |   | 1.824,00 EUR |   |   | Base price                |   | 456,00 EUR | 4         | 1.824,00 EUR |   |
| ^ | Variantenpreis              |   |            |   |   |              |   | ^ | Variantenpreis            |   |            |           |              |   |
|   | Upcharge (Media - middle: / |   | 50.00 EUR  |   |   | 200,00 EUR   |   |   | Upcharge (Media - middle: |   | 50,00 EUR  |           | 200,00 EUR   |   |
|   | Upcharge (Horizontal wire t |   | 108,00 EUR |   |   | 432,00 EUR   |   |   | Upcharge (Horizontal wire |   | 108,00 EUR |           | 432,00 EUR   |   |
|   | Sales Price                 |   | 614,00 EUR |   |   | 2.456,00 EUR |   |   | Sales Price               |   | 614,00 EUR |           | 2.456,00 EUR |   |
|   | Sales Price (adjusted)      |   | 257,88 EUR |   |   | 1.031,52 EUR | 5 |   | Sales Price (adjusted)    |   | 257,88 EUR |           | 1.031,52 EUR | 5 |
|   | Percent markup              | 0 | 30,00 %    |   | 0 | 309,46 EUR   | 5 |   | Percent markup            | 0 | 30.00 %    | 0         | 309,46 EUR   | 5 |
|   | Upcharge                    | 0 | 40,00 EUR  |   | 0 | 160,00 EUR   | 5 |   | Upcharge                  | 0 | 40,00 EUR  | 0         | 160,00 EUR   | 5 |
|   | Gross Value                 |   | 375,24 EUR |   |   | 1.500,98 EUR |   |   | Gross Value               |   | 375,24 EUR |           | 1.500,98 EUR |   |
|   | Percent discount 1          | 0 | 13.00 %    |   | 0 | 195,13 EUR   | 5 |   | Percent discount 1        | 0 | 13,00 %    | 0         | 195,13 EUR   | 5 |
|   | Percent discount 2          | • | 0.00 %     |   | • | 0,00 EUR     |   |   | Percent discount 2        | • | 0,00 %     | ۰         | 0,00 EUR     |   |
|   | Absolute discount 1         | • | 0,03 EUR   |   | • | 0,12 EUR     | 5 |   | Absolute discount 1       | • | 0,03 EUR   | ٠         | 0,12 EUR     | 5 |
|   | Absolute discount 2         | • | 0,00 EUR   |   | • | 0,00 EUR     |   |   | Absolute discount 2       | • | 0,00 EUR   | ٠         | 0,00 EUR     |   |
| ۵ | Compensation discount       |   | 0,00 EUR   |   | • | 0,00 EUR     |   |   | Compensation discount     |   | 0,01 EUR   | 0         | 0.01 EUR     | 5 |
|   | Discount Amount             |   | 48,75 EUR  |   |   | 195,01 EUR   |   |   | Discount Amount           |   | 48,76 EUR  | · · · · · | 195,02 EUR   | _ |
|   | Net Value for Item          | • | 424,00 EUR |   | • | 1.695,99 EUR |   |   | Net Value for Item        | • | 424.00 EUR | •         | 1.696.00 EUR |   |

Image 8: Use Compensation Discount

**Note:** To avoid confusion on customer side regarding the *Compensation discount* on the report, we provide a further report option *Merge Discount*. With that you can merge all the discounts on Article level to show just one discount.

#### Edition: Pro / Integration

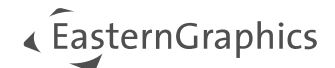

## 4 Report

### 4.1 Adjusted Workflow

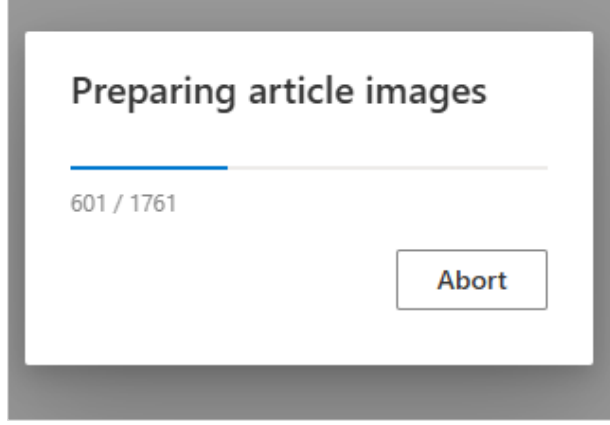

Image 9: Progress Bar Image Generation for Reporting

Edition: Pro / CE / Integration

Regarding the report creation, we made an adjustment in the process on technical side. This way we make sure that all pieces of information (images, content...) will be available before we request the report on backend side. Users will be informed of this step when the progress bar for the image generation is visible.

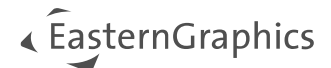

## 4.2 Enhancement Management Overview

The new option *Manufacturer* allows you to filter the content of the *Management Overview* Report per manufacturer. Via the checkboxes is possible to choose one or multiple manufactures for which the overview should be created. This provides an easy way to get a quick overview about the calculation separated by manufacturer.

| ≡ pCor       | n.basket     |             |              |                                |                                                    |                                          |     |                  | FOP-B              | eispiel.obk        |                    |                      |                      |                    |                          |
|--------------|--------------|-------------|--------------|--------------------------------|----------------------------------------------------|------------------------------------------|-----|------------------|--------------------|--------------------|--------------------|----------------------|----------------------|--------------------|--------------------------|
| Header Data  | Article List | Calculation | Report Ord   | er                             |                                                    |                                          |     |                  |                    |                    |                    |                      |                      |                    |                          |
|              |              |             |              |                                | 11557 120225 152150 - M                            |                                          |     |                  |                    |                    |                    |                      |                      |                    |                          |
| Template     | is           |             | <b>•</b> • • | Musterangebot_FOP-Beispiel_123 | 14567_120325-152150.par                            |                                          |     |                  |                    |                    |                    | 100% T               | 60                   |                    |                          |
| Managemer    | nt Overview  |             | ~            |                                |                                                    |                                          |     |                  |                    |                    |                    |                      |                      |                    |                          |
| View         |              |             |              |                                |                                                    |                                          |     |                  |                    |                    |                    |                      |                      |                    |                          |
| Compact      |              |             | ~            |                                | 1234567                                            |                                          |     |                  |                    |                    |                    |                      |                      |                    |                          |
| Header       |              |             | ^            |                                | Muster 4G                                          |                                          |     |                  |                    |                    |                    |                      |                      |                    |                          |
| Page Setup   |              | A3 Lands    | cape ( 👻     |                                | Herr Max Mustermann<br>Musterstraße 11             |                                          |     |                  |                    |                    |                    |                      |                      |                    |                          |
| Subject      |              |             |              |                                | 99999 Musterhausen<br>Deutschland                  |                                          |     |                  |                    |                    |                    |                      |                      |                    |                          |
| Quote Date   |              |             |              |                                |                                                    |                                          |     |                  |                    |                    |                    |                      |                      |                    |                          |
| Article List |              |             | ^            |                                |                                                    |                                          |     |                  |                    |                    |                    |                      |                      |                    |                          |
| Manufacturer | r            | All         | × 1          |                                | Hersteller/Serie Position                          |                                          | Mg. | Einzel           | Gesamt             | in %               | in EUR             | EK                   | Brutto VK            | in %               | in EUR Position          |
| Articles     |              |             |              |                                | Summe AERIS   Aeris GmbH<br>Summe SWOPPER   Swopp  | er                                       |     |                  | 545,38<br>545,38   | -30,00             | -163,61<br>-163,61 | 381,77<br>381,77     | 545,38<br>545,38     | 5,00               | 27,27 27,27              |
| Articles     |              |             |              |                                | 1.2.2 Aeris Swop                                   | oper                                     | 1   | 545,38           | 545,38             | -30,00             | -163,61            | 381,77               | 545,38               | 5,00               | 27,27                    |
| Prices       |              |             | *            |                                | Summe GS   Sedus Büromöbel<br>Summe SC   se:screen |                                          |     |                  | 3.545,00<br>433,00 | -30,00             | -1.063,50          | 2.481,50<br>303,10   | 3.545,00<br>433,00   | 5,00               | 177,25 3 21,65           |
|              |              |             |              |                                | 2.4 Stellwand-El                                   | emente                                   | 1   | 433,00           | 433,00             | -30,00             | -129,90            | 303,10               | 433,00               | 5,00               | 21,65                    |
|              |              |             |              |                                | Summe TC   temptation c                            | tiech 1600 x 1000 mm                     | 1   | 1.634.00         | 3.112,00           | -30,00             | -933,60<br>-490.20 | 2.178,40             | 3.112,00             | 5,00               | 155,60 3                 |
|              |              |             |              |                                | 1.2.4 Selvebrise                                   | th 1600 x 800 mm                         | 1   | 1.478,00         | 1.478,00           | -30,00             | -443,40            | 1.034,60             | 1,478,00             | 5,00               | 73,90 1                  |
|              |              |             |              |                                | Summe VI   Vitra                                   |                                          |     |                  | 15.731,08          | -30,00             | -4.719,33          | 11.011,75            | 15.731,08            | 5,00               | 786,58 16                |
|              |              |             |              |                                | Summe C   Classic Collecti                         | on<br>harolass Armchair                  | 4   | 701.68           | 9.218,47           | -30,00             | -2.765,55          | 6.452,92<br>1.964.70 | 9.218,47<br>2.806.72 | 5,00               | 460,94 9                 |
|              |              |             |              |                                | 1.2.1 EFC DAX F                                    | berglass Armchair                        | 4   | 701,68           | 2.806,72           | -30,00             | -842,02            | 1.964,70             | 2.806,72             | 5,00               | 140,34 2                 |
|              |              |             |              |                                | 2.1 EPC LSR Plas                                   | itic Side Chair                          | 8   | 352,94           | 2.823,52           | -30,00             | -847,06            | 1.976,46             | 2.823,52             | 5,00               | 141,18 2                 |
|              |              |             |              |                                | 2.2 EFC DAX Fib<br>Summe H2   Home Retail          | erglass Armchair m.SP.                   | 1   | 781,51           | 781,51             | -30,00             | -234,45            | 547,06               | 781,51               | 5,00               | 39,08                    |
|              |              |             |              |                                | 2.3 EAT Co.Ta.q                                    | ad.Marmor weiss UG Esch                  | 1   | 1.815,13         | 1.815,13           | -30,00             | -544,54            | 1.270,59             | 1.815,13             | 5,00               | 90,76                    |
|              |              |             |              |                                | Summe PR   Prouve                                  |                                          |     |                  | 4.697,48           | -30,00             | -1.409,24          | 3.288,24             | 4.697,48             | 5,00               | 234,88 4                 |
|              |              |             |              |                                | 1.1.2 PRE Tisch I<br>1.2.3 PRE Tisch I             | Compas Direction 1250x600                | 1   | 2.348,74         | 2.348,74           | -30,00             | -704,62            | 1.644,12             | 2.348,74             | 5,00               | 117,44 2                 |
|              |              |             |              |                                | Gesamtpreis                                        |                                          |     |                  | 19.821,46          | -30,00             | -5.946,44          | 13.875,02            | 19.821,46            | 5,00               | 991,10 20                |
| = pCor       | n.basket     |             |              |                                |                                                    |                                          |     |                  | FOP-B              | eispiel.obk        |                    |                      |                      |                    |                          |
| Liesder Date | Auticle List | Calculation | Benert Ord   | ~                              |                                                    |                                          |     |                  |                    |                    |                    |                      |                      |                    |                          |
| Header Data  | Arucie List  | calculation | Report Ord   | er                             |                                                    |                                          |     |                  |                    |                    |                    |                      |                      |                    |                          |
| Template     | 25           |             | 🔁 I 🛩        | Musterangebot_FOP-Beispiel_123 | 34567_120325-152221.pdf                            |                                          |     |                  |                    |                    | 1 / 1   -          | - 100% +             | 1 🗄 🔊                |                    |                          |
| Managemer    | nt Overview  |             | ~            |                                |                                                    |                                          |     |                  |                    |                    |                    |                      |                      |                    |                          |
| View         |              |             |              |                                |                                                    |                                          |     |                  |                    |                    |                    |                      |                      |                    |                          |
| Compact      |              |             | ~            |                                |                                                    |                                          |     |                  |                    |                    |                    |                      |                      |                    |                          |
| Header       |              |             | •            |                                | 1234567                                            |                                          |     |                  |                    |                    |                    |                      |                      |                    |                          |
| Page Cat     |              |             | -            |                                | Muster AG<br>Herr Max Mustermann                   |                                          |     |                  |                    |                    |                    |                      |                      |                    |                          |
| Fubiert      |              | A3 Lands    | icape ( 👻    |                                | Musterstraße 11<br>99999 Musterhausen              |                                          |     |                  |                    |                    |                    |                      |                      |                    |                          |
| Subject      |              |             |              |                                | Deutschland                                        |                                          |     |                  |                    |                    |                    |                      |                      |                    |                          |
| Quote Date   |              |             |              |                                |                                                    |                                          |     |                  |                    |                    |                    |                      |                      |                    |                          |
| Article List |              |             |              |                                | Hersteller / Cerie Position                        |                                          | Mg. | Brutto<br>Einzel | EK<br>Gesamt       | Einkaufsr.<br>in % | abatt<br>in EUR    | EK                   | Brutto VK            | Verkaufsra<br>in % | ibatt<br>in EUR Position |
| Manufacturer | r            | Sedus Bü    | iromöbel 👻   |                                | Summe GS   Sedus Büromöbel                         |                                          |     |                  | 3.545,00           | -30,00             | -1.063,50          | 2.481,50             | 3.545,00             | 5,00               | 177,25                   |
| Articles     |              | Aeris       | GmbH         |                                | 2.4 Stellwand-E                                    | lemente                                  | 1   | 433,00           | 433,00<br>433,00   | -30,00             | -129,90            | 303,10               | 433,00<br>433,00     | 5,00               | 21,65                    |
| Prices       |              | Sedu:       | s Büromöbel  |                                | Summe TC   temptation c                            |                                          |     |                  | 3.112,00           | -30,00             | -933,60            | 2.178,40             | 3.112,00             | 5,00               | 155,60 3                 |
|              |              | Vitra       |              |                                | 1.1.3 Konferenz<br>1.2.4 Schreibtis                | tisch 1600 x 1000 mm<br>ch 1600 x 800 mm | 1   | 1.634,00         | 1.634,00           | -30,00             | -490,20<br>-443,40 | 1.143,80             | 1.634,00             | 5,00               | 81,70                    |
|              |              |             |              |                                | Gesamtpreis                                        |                                          | -   |                  | 3.545,00           | -30,00             | -1.063,50          | 2.481,50             | 3.545,00             | 5,00               | 177,25                   |
|              |              |             |              |                                |                                                    |                                          |     |                  |                    |                    |                    |                      |                      |                    |                          |
|              |              |             |              |                                |                                                    |                                          |     |                  |                    |                    |                    |                      |                      |                    |                          |

Image 10: Management Overview - separated by manufacturer

In addition, the compact view is enabled for the *Management Overview* as well. Composite articles can thus be shown in a compact manner.

#### Edition Pro / Integration

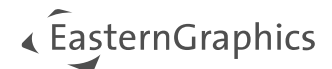

## 4.3 New options

### 4.3.1 Show/hide total discount amount

In the Quote template in the category prices, you will find a new option *Discount Amount*. With that option it becomes possible to show the total amount of all conditions given on article level.

| Prices                       |           | <u>^</u>  |                                |              |                          |               |
|------------------------------|-----------|-----------|--------------------------------|--------------|--------------------------|---------------|
| ricing Details               |           |           |                                |              |                          |               |
| Variant Prices               |           |           |                                |              |                          |               |
| Sub Totals                   |           |           | Description                    | Quantity     | SP in EUR<br>(excl. VAT) | TP in<br>(exc |
| Set Article Part Prices      |           |           | 3                              | 1            | 2,360.54                 | 2,30          |
| eader Discounts / Upchai     | irges     |           | SET Kaffeebar 2                |              |                          |               |
|                              | 5         |           | -Side Chair                    |              |                          |               |
| eader Discount Percentag     | ges       |           | -EAT Co.Ta.quad.Marmor weiss U | UG Esche sc. |                          |               |
| axes                         |           |           | -Side Chair                    |              |                          |               |
|                              |           |           | -EAT Co.Ta.quad.Marmor weiss U | UG Esche sc. |                          |               |
| otal Prices incl. Optional P | Positions |           | Base Price                     |              | 2,248.13                 | 2,24          |
| Discount Amount              |           |           | Percent discount 1 (5%)        |              | 112.41                   | 11            |
| ootor                        |           |           | Position Net                   |              | 2,360.54                 | 2,36          |
| To the Tool Allow            |           | ~         | Gross Value                    |              |                          | EUR 22,06     |
| -ooter lext Align            | Center    | ~         | Discount Amount                |              |                          | EUR 1,10      |
| Footer Text                  |           | Edit text | Net Total                      |              |                          | EUR 23,17     |
|                              |           |           | Value Added Tax (20%)          |              |                          | EUR 4,63      |
| Page Breaks                  |           | <u>^</u>  | Total Price                    |              |                          | EUR 27,80     |

Image 11: Option Discount Amount for Quote Template

### Edition: Pro / Integration

### 4.3.2 Manage Child articles in compact view

The templates *Quote*, *Overview*, *Article Overview* as well as *Comparison* got an enhancement regarding the handling of child articles when the compact view is used.

With the option Child articles in the category Article list, you can decide if the child articles should be:

- With Prices  $\rightarrow$  Shown with prices
- Without Prices  $\rightarrow$  Shown without prices
- Hide Articles  $\rightarrow$  Hidden

Note: This new option is available if the compact- or summarized compact-view is chosen.

Edition: Pro / CE / Integration

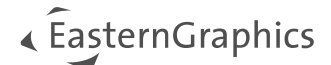

### 4.3.3 Product Comparison Template - Page Setup

The Product Comparison template got new options to enhance the flexibility regarding the page setup.

With the option *Page Setup*, you can decide if you want to create the report in A4 Portrait (210 x 297 mm) or in A4 Landscape (297 x 210 mm).

Additionally, you can manage the number of articles which should be compared per page with the option *Articles per page*. Depending of the number of articles, the width per column will adapt.

Edition: Pro / CE / Integration

## **5** Enhancements Excel-Export

| Project (E> | (cel)    | ×      |
|-------------|----------|--------|
| Export Type |          |        |
| Project     |          | ~      |
| View        |          |        |
| Detailed    |          | ~      |
|             | 🛨 Export | Cancel |

For the Export *Project (Excel)* you will get a new dialog where you can choose between 2 templates:

- Project
- Management Overview

The *Project* export will create the Excel file in the known form. The *Management Overview* will create an Excel file based on the structure from the *Management Overview* report.

Image 12: New Dialog: Excel Export

Depending on the chosen template, further options regarding the views are available:

- Project
  - Detailed
  - Summarized
  - Flat List
- Management Overview
  - Detailed
  - Compact

With that enhancement, you get the full flexibility to create the excel files according to your needs.

### Edition: Pro / CE / Integration

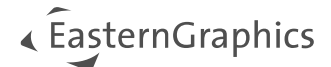

### Legal remarks

© EasternGraphics GmbH | Albert-Einstein-Straße 1 | 98693 Ilmenau | GERMANY

This work (whether as text, file, book or in other form) is copyright. All rights are reserved by EasternGraphics GmbH. Translation, reproduction or distribution of the whole or parts thereof is permitted only with the prior agreement in writing of EasternGraphics GmbH.

EasternGraphics GmbH accepts no liability for the completeness, freedom from errors, topicality or continuity of this work or for its suitability to the intended purposes of the user. All liability except in the case of malicious intent, gross negligence or harm to life and limb is excluded.

All names or descriptions contained in this work may be the trademarks of the relevant copyright owner and as such legally protected. The fact that such trademarks appear in this work entitles no-one to assume that they are for the free use of all and sundry.